# 解决方案实践

# 致远互联协同管理解决方案实践

文档版本1.0发布日期2023-12-07

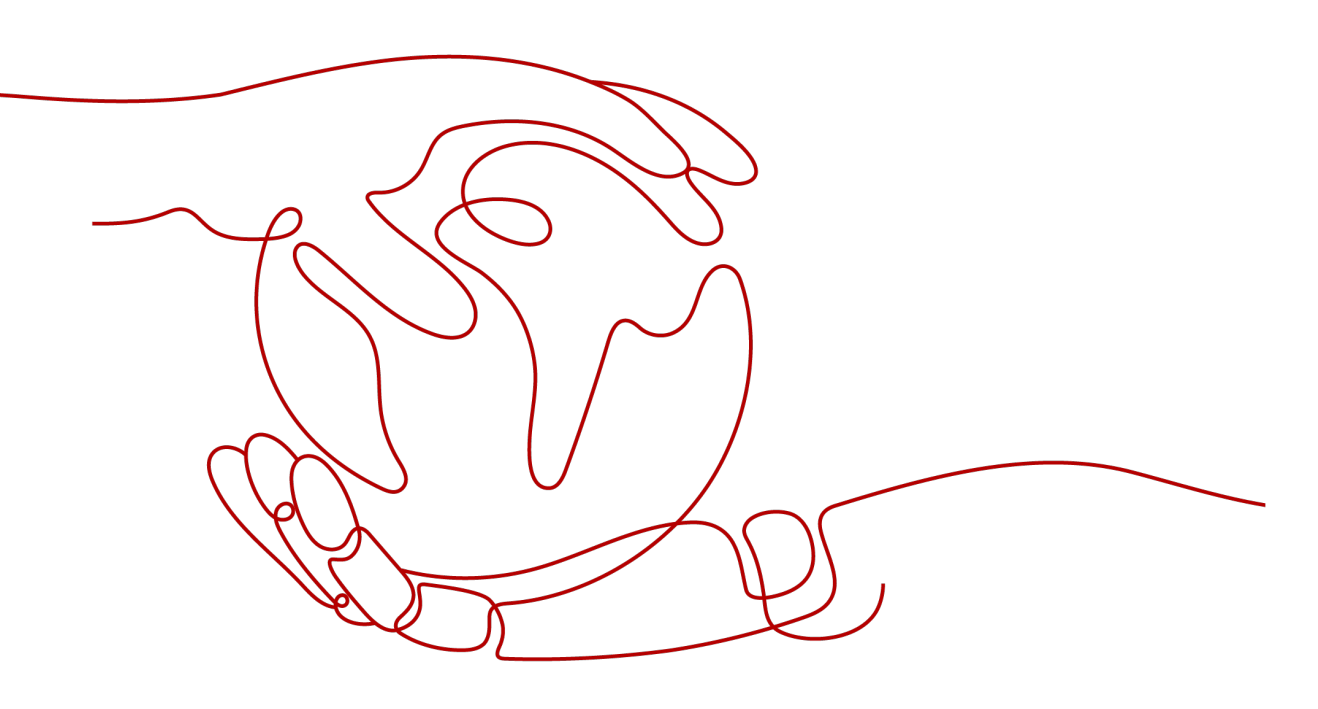

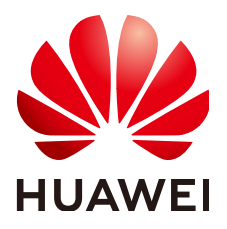

#### 版权所有 © 华为技术有限公司 2024。 保留一切权利。

非经本公司书面许可,任何单位和个人不得擅自摘抄、复制本文档内容的部分或全部,并不得以任何形式传播。

#### 商标声明

#### 注意

您购买的产品、服务或特性等应受华为公司商业合同和条款的约束,本文档中描述的全部或部分产品、服务或 特性可能不在您的购买或使用范围之内。除非合同另有约定,华为公司对本文档内容不做任何明示或暗示的声 明或保证。

由于产品版本升级或其他原因,本文档内容会不定期进行更新。除非另有约定,本文档仅作为使用指导,本文 档中的所有陈述、信息和建议不构成任何明示或暗示的担保。

# 安全声明

## 漏洞处理流程

华为公司对产品漏洞管理的规定以"漏洞处理流程"为准,该流程的详细内容请参见如下网址: https://www.huawei.com/cn/psirt/vul-response-process 如企业客户须获取漏洞信息,请参见如下网址: https://securitybulletin.huawei.com/enterprise/cn/security-advisory

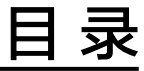

目录

| 1 方案概述         | 1  |
|----------------|----|
| 2 资源和成本规划      | 4  |
| 3 实施步骤         | 6  |
| 3.1 创建云服务器     | 6  |
| 3.2 部署数据库      | 7  |
| 3.2.1 数据库部署    | 7  |
| 3.2.2 非可信数据库部署 | 8  |
| 3.3 部署应用       |    |
| 3.3.1 可信环境部署   |    |
| 3.3.2 非可信环境部署  | 14 |
| 3.4 应用启动及访问    |    |
| 4 修订记录         |    |

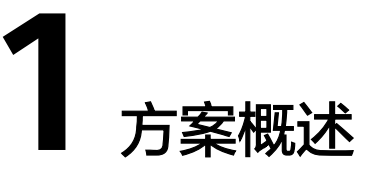

## 应用场景

一体化协同管理解决方案助力政企数字化转型:

围绕企业数字化转型诉求、政府"办文、办会、办事"工作,实现跨层级、跨地域、 跨部门、跨系统、跨业务协同应用,形成各级组织核心业务全覆盖、横向纵向全贯 通、接入全端的数字化工作体系,打造一体联动的协同管理解决方案。

通过本方案解决以下痛点:

- 信息化的发展,以及信息技术的发展,催生了政企信息化的基于前台、中台、后台的IT治理新架构。经历多年发展后,形成了信息化"烟囱",需要登录集成、流程整合、数据集成等。
- 文、会、事、档不连贯及数据不能有效全生命周期保存、利用。以支撑政府、企业大型的、多层级组织机构为核心、推动组织办文、办会、办事全面实现"网上办、掌上办",集智能化、数智化于一体,高度还原领导和公务人员使用习惯,提高组织运行效能和数字化水平。
- 基于最新数字政府、数字机关等政策导向,实现党政用户信息化建设要求。
- 依据顶层设计,协同办公作为大多数人使用技术底座,可以需求快速进行业务构建,进行一体化办公设计。
- 信息化的终端从PC到移动,以及移动前端的多样化,诸如APP、微信、小程序等;全员移动化办公成为信息化基础设施,但前台的应用服务需要有平台的业务定制、业务发布、业务规则等的快速适应,以支撑前台的灵动性、灵活性和轻量化业务应用。
- 符合国家规范的解决方案,满足国家等保、分保、国密的规定,保障组织机构的 安全运营。

## 方案架构

| 其砂沿体町服冬(小右子/山へら) |             |                 | 217444    | <b>左/</b> # | No. 642    | <b>一</b> 中令 |
|------------------|-------------|-----------------|-----------|-------------|------------|-------------|
| 技术即服务 GaussDi    |             | 印服务 GaussDB DWS |           | DWS         | OCR        |             |
|                  |             |                 | 协同管理      | 基础平台        |            |             |
| 22,20            | OneMobile/V | /elink          | OneAccess |             | 流式软件       | 反式软件 电子签注   |
| 支撑<br>昵冬         | 业务集成        |                 | 安全集成      |             | 办公集成(办公插件) |             |
|                  | 统一组织        | 统一消息            | 统一待办      | 统一入口        | 统一授权       | 统一登录        |
|                  |             |                 |           | .管理         |            |             |
|                  | 合同管理        | 目标管理            | 干部管理      | 外事管理        | 移动办公       |             |
| 通用<br>办公         | 党建管理        | 值班管理            | 费用管理      | 接待管理        | 资产管理       | 项目管理        |
|                  | 协同工作        | 公文管理            | 会议管理      | 督查督办        | 文化建设       | 领导日程        |
| 方案               | 智慧民政        | 智慧人大            | 智慧县域      | 战备训练        |            |             |
| 解决               | -POINTED    | 首祭首小            | 二重一大      | 监理管理        | 安监官埋       | 上会管理        |

#### 图 1-1 一体化协同管理平台解决方案方案架构

- 从数字工作全局出发,以"大协同"辅助政府社会治理、企业运营管理,在管理 领域融合"办文、办会、办事"的信息资源,规划建设基于可信体系下的智慧政 府、企业一体化协同应用平台。本方案可覆盖全省、市、县、乡镇、村各级政 府、大中小企事业单位,用户可以跨部门、跨地域,随时随需、移动化地处理公 文管理、会议管理、督查督办、事务管理、资产管理和项目管理等事务,实现全 平台实时提醒、全天候处理公务、全方位监督管理,极大地提升了政府、企业办 公效率。
- 敏捷组织机构能力: 具备对未来业务需要敏捷化组建团队、实现灵活的组织架构,并与消息、待办、信息等日常协同场景准确匹配的高效支持。
- 基于数据的智能化决策能力:基于DWS和致远数据平台能力实现数据整合、数据 连接和数据价值的展现,并形成数据资源池,做到大数据可见、可用的关键能 力。
- 4. 业务流程管理能力:具备面向工作流、文件与信息流、业务域管理规则等相应业务流程的能力,同时支持多设备、多入口接入、实现流程在手的管理能力。
- 5. 业务定制能力:基于微服务、容器、低代码开发等一系列云原生技术,借助低代 码平台,为不同用户提供业务定制能力。
- 6. 连接与集成能力:连接与集成不同的业务模块,多系统打通;统一门户入口,连 接内外不同业务系统的数据域流程,实现交互和共享。

#### 方案优势

- 特色办公应用:聚焦核心工作,全面覆盖政府、企业办公与事务处理应用,高度 还原政府、企业的应用场景基础上,优化政府、企业办公模式。
- 全员、全程、全域、全端:满足实现全员、全域、多端在线,具备统一组织、统 一消息、统一待办,统一入口、统一授权、统一登录,通过各种设备都可进入, 实现全员在线。
- 业务上云:通过"云端一体化"、"赋能实施"、"丰富设计资源"等特性,提升实施交付能力;打通云端资源通路,线上线下同步设计应用。
- 统一业务定制:内嵌低代码平台,可帮助政府、企业客户根据自身业务需求定制 个性的业务应用,快速业务创新和持续改进。

• 落地性强:目前已服务全国超过6000+政府单位、45000+家企业。

# **2** 资源和成本规划

#### 表 2-1 资源和成本规划

| 云资源                       | 规格                                                        | 数量 | 元/年    |
|---------------------------|-----------------------------------------------------------|----|--------|
| 弹性云服<br>务器                |                                                           | 2  | 18680  |
|                           | 镜像: CentOS   CentOS 8.0 64bit with ARM                    |    |        |
|                           | 系统盘: 高IO   40GB                                           |    |        |
|                           | 数据盘: 通用型SSD   200GB                                       |    |        |
| 弹性云服<br>务器                |                                                           | 1  | 9375   |
|                           | 镜像: Kylin Linux Advanced Server for Kunpeng<br>V10        |    |        |
|                           | 系统盘: 高IO   50GB                                           |    |        |
|                           | 数据盘: 通用型SSD   200GB                                       |    |        |
| 分布式缓<br>存服务<br>Redis      | 产品类型: 基础版   5.0   主备   X86   DRAM   2   128<br>MB         | 1  | 84.42  |
| 云数据库<br>RDS(for<br>MySQL) | 规格: MySQL   8.0   主备   通用型   4核16GB<br>存储空间: SSD云盘   50GB | 1  | 10800  |
| 弹性文件<br>服务<br>(Turbo<br>) | 规格: SFS 容量型   1TB                                         | 1  | 2700   |
| 云备份                       | 存储库类型: 云服务器备份存储库   1000GB                                 | 1  | 1992   |
| 弹性负载                      | 实例规格类型:共享型负载均衡                                            | 1  | 5185.9 |
| 均衡                        | IP费用: 1LCU   全动态BGP                                       |    | 2      |
|                           | 带宽: 全动态BGP   带宽   4Mbit/s                                 |    |        |

| 云资源                   | 规格                                                  | 数量 | 元/年           |
|-----------------------|-----------------------------------------------------|----|---------------|
| Anti-<br>DDoS流<br>量清洗 | Anti-DDoS流量清洗                                       | 1  | 0             |
| 态势感知                  | 最大配额数: 1个                                           | 1  | 100           |
| 企业主机<br>安全            | 规格: 企业版                                             | 1  | 900           |
| 漏洞扫描<br>服务            | 服务类型:漏洞扫描服务   专业版   1个                              | 1  | 3000          |
| Web应用<br>防火墙          | 规格选择:标准版                                            | 1  | 38800         |
| 威胁检测<br>服务            | 威胁检测服务                                              | 1  | 0             |
| 弹性公网<br>IP            | 带宽费用: 独享   全动态BGP   按带宽计费   4Mbit/s<br>弹性公网IP费用: 1个 | 1  | 920           |
| SSL证书                 | 服务类型:域名证书<br>域名类别:单域名<br>证书类型:OV<br>证书品牌:Geo Trust  | 1  | 2139.7<br>4   |
| oneacces<br>s         | 标准规格:基础版                                            | 1  | 12600         |
| onemobi<br>le         | 标准兼容性测试                                             | 1  | 0             |
| 总计                    |                                                     |    | 107277<br>.08 |

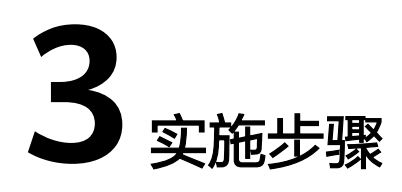

3.1 创建云服务器

- 3.2 部署数据库
- 3.3 部署应用
- 3.4 应用启动及访问

# 3.1 创建云服务器

可信环境准备:

步骤1 部署服务器

远程登录弹性云服务器,操作方法请参考<mark>登录云服务器</mark>。

步骤2 JAVA配置

V5/ApacheJetspeed/conf/SeeyonConfig为参数配置工具,使用该工具时,需要先编辑 SeeyonConfig.sh中的JAVA\_HOME路径为jdk的绝对路径,如图。

图 3-1 JAVA\_HOME 绝对路径

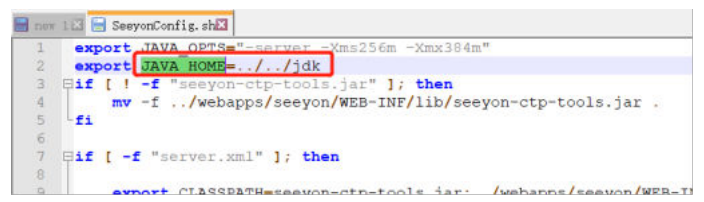

#### 🗀 说明

可信环境下操作系统安装后,可以使用操作系统自带的openjdk启动中间件并部署协同应用。要求版本为不低于1.8.212。如果java版本低于1.8.212可能存在压力测试失败、宝兰德中间件启动协同服务异常问题。

步骤3 执行以下终端命令

echo 'export LD\_LIBRARY\_PATH=\$LD\_LIBRARY\_PATH:/usr/local/lib' >> ~/.bashrc source ~/.bashrc

#### 效果如图:

#### 图 3-2 JAVA\_HOME 绝对路径

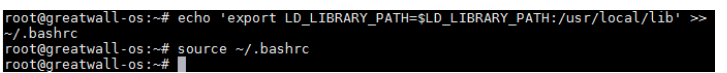

----结束

非可信环境准备:

为了方便启动,协同安装时,将注册一些Windows服务项(一般为Seeyon\*\*Service、 SeeyonOfficeTransSvr等),将涉及到服务项、注册表的修改。请遇到安全软件或操作 系统提示时,选择允许修改,或在协同安装前先暂停安全软件。

# 3.2 部署数据库

# 3.2.1 数据库部署

#### 数据库初始化及参数调整

步骤1 安装数据库

安装数据库,初始化数据库服务时,字符集需要选择UTF-8。

**步骤2** 调整参数

数据库服务安装后,需调整以下参数提升性能:

#### 表 3-1 数据库参数表

| 参数名称               | 参数说明                                                          | 取值样例       |
|--------------------|---------------------------------------------------------------|------------|
| 区域                 | 必选参数。<br>不同区域的云服务产品之间内网互不相通,请就近选择<br>靠近您业务的区域,可减少网络时延,提高访问速度。 | 华北-北京<br>一 |
| MAX_OS_<br>MEMORY  | 占用系统内存百分比,建配置议80,剩余20%给系统使<br>用                               | 80         |
| MEMORY_<br>POOL    | 共享内存池大小,以M为单位                                                 | 2000       |
| MEMORY_<br>N_POOLS | 20                                                            | er-test-01 |
| USE_PLN_P<br>OOL   | 查询计划复用模式,0:禁止;1:严格重用,2:解析重用,<br>3:混合解析重用                      | 1          |
| ENABLE_M<br>ONITOR | 是否启用监视器,0:不启用,1: 启用                                           | 0          |
| TEMP_SIZE          | 临时文件大小(MB)                                                    | 1024       |
| MAX_SESSI<br>ONS   | 最大并发会话数                                                       | 1500       |

步骤3 数据库服务重启

修改配置后需要重启数据库服务。

----结束

#### 产品数据初始化

- 1. 创建表空间
- 2. 创建用户
- 执行产品初始化sql 将部署包中提供的\*\*.SQL文件中的内容再窗口执行。SQL执行完毕后,需要提交 (在之前执行的SQL的框中,输入commit命令,执行即可)。

# 3.2.2 非可信数据库部署

- 下载最新版本MySQL Community Server数据库zip文件,以8.0.26版本举例: 解压下载的mysql-8.0.26-winx64.zip文件至E盘:
- 2. 新建E:\mysql-8.0.26-winx64\my.ini文件,文件内容如下:

[client] -# 不推荐使用默认端口3306 port=3308 default-character-set=utf8mb4 [mysql] default-character-set=utf8mb4 [mysqld] #不推荐使用默认端口3306 port=3308 # 绝对路径依据实际情况修改 basedir="E:/mysql-8.0.26-winx64/" datadir="E:/mysql-8.0.26-winx64/data/" # tmpdir="E:/mysql-8.0.26-winx64/data/temp/" # General and Slow logging. log-output=FILE general-log=0 general\_log\_file="seeyon-mysql-8.0-general.log" slow-query-log=1 slow\_query\_log\_file="seeyon-mysql-8.0-slow.log" long\_query\_time=10 # Error Logging. log-error="seeyon-mysql-8.0.err" # default\_authentication\_plugin=caching\_sha2\_password default\_authentication\_plugin=mysql\_native\_password default-storage-engine=INNODB character-set-server=utf8mb4 max\_connections=600 max connect errors=100 transaction\_isolation=READ-COMMITTED max\_allowed\_packet=64M default-time-zone='+8:00' log\_timestamps=system lower\_case\_table\_names=1 table\_open\_cache=2000 tmp table size=512M key\_buffer\_size=512M innodb\_flush\_log\_at\_trx\_commit=1 innodb\_log\_buffer\_size=16M innodb\_buffer\_pool\_size=4G innodb\_log\_file\_size=1G innodb\_autoextend\_increment=64 innodb\_buffer\_pool\_instances=8 innodb\_open\_files=300 innodb\_file\_per\_table=1

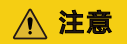

如果使用记事本编辑保存,请另存为,设置编码ANSI。

#### **图 3-3** 另存为

| 📃 另存为                                   |                                     |                 | ×                       |
|-----------------------------------------|-------------------------------------|-----------------|-------------------------|
| $\leftarrow \rightarrow \land \uparrow$ | < 本地磁盘 (E:) > mysql-8.0.26-winx64 > | v U 🔎           | 搜索"mysql-8.0.26-winx64" |
| 组织 • 新建文件                               | 挟                                   |                 | )= <b>•</b> ()          |
| 📓 文档                                    | ★ <b>^</b> 名称 ^                     | 修改日期            | 类型 大小                   |
| ▶ 图片                                    | * 📙 bin                             | 2021/7/1 17:03  | 文件夹                     |
| 📜 install_MySC                          | L 📕 📕 data                          | 2021/9/11 22:18 | 文件夹                     |
|                                         | docs                                | 2021/9/11 22:34 | 文件夹                     |
|                                         | 📕 include                           | 2021/7/1 16:59  | 文件夹                     |
| 📕 知识转移                                  | 📕 lib                               | 2021/7/1 17:03  | 文件夹                     |
| lange ConeDrive                         | L share                             | 2021/7/1 16:59  | 文件夹                     |
| わ WPS网盘                                 |                                     |                 |                         |
| 🤜 此电脑                                   |                                     |                 |                         |
|                                         | • •                                 |                 |                         |
| 文件名(N):                                 | my.ini                              |                 | ~                       |
| 保存类型(T):                                | 文本文档(*.txt)                         |                 | ~                       |
| ∧ 隠藏文件夹                                 | 编码(E): ANSI                         | ~               | 保存(S) 取消                |

3. 开始菜单,找到命令提示符,以管理员身份运行,执行命令cd /d E:\mysql-8.0.26-winx64\bin切换路径

#### **图 3-4** 切换路径

| 🖬 管理员: 命令提示符 —                                                              | ×      |
|-----------------------------------------------------------------------------|--------|
| Microsoft Windows [版本 10.0.19042.1165]<br>(c) Microsoft Corporation。保留所有权利。 | ^      |
| C:\WINDOWS\system32>cd /d E:\mysql-8.0.26-winx64\bin                        |        |
| E:\mysql-8.0.26-winx64\bin>                                                 |        |
|                                                                             |        |
|                                                                             |        |
|                                                                             |        |
|                                                                             |        |
|                                                                             |        |
|                                                                             |        |
|                                                                             |        |
|                                                                             |        |
|                                                                             |        |
|                                                                             |        |
|                                                                             |        |
|                                                                             | $\sim$ |

初始化数据库,执行命令mysqld --initialize --console,记住生成的随机密码

#### 图 3-5 初始化数据库

| 🚾 管理员: cmd.exe - 快捷方式                                                                                                    | -                                        |                                       | ×                   |
|----------------------------------------------------------------------------------------------------|------------------------------------------|---------------------------------------|---------------------|
| E:\mysql-8.0.26-winx64\bin>mysqldinitializeconsole<br>2021-09-11722:17:25.869267+08:00 0 [System] [MY-013169] [Server] E:\mysql-8.0.26-winx64\bin\mysql<br>8.0.26] initializing of server in progress as process 16520<br>2021-09-11722:17:26.014835+08:00 1 [System] [MY-013576] [InnoDB] InnoDB initialization has starte<br>2021-09-11722:17:28.568897+08:00 1 [System] [MY-013577] [InnoDB] InnoDB initialization has ended.<br>2021-09-11722:17:39.959865+08:00 0 [Warning] [MY-013746] [Server] A deprecated TLS version TLSv1.<br>for channel mysql main<br>2021-09-11722:17:59.299855+08:00 0 [Warning] [MY-013746] [Server] A deprecated TLS version TLSv1.<br>for channel mysql main<br>2021-09-11722:17:59.772502+08:00 6 [Note] [MY-010454] [Server] A temporary password is generated<br>Ihost: 2gNvcqXVC/p | d.exe<br>d.<br>is en<br>1 is f<br>for re | (mysq<br>abled :<br>enable<br>pot@loo | 1d<br>fo<br>d<br>ca |
| E:\mysql-8.0.26-winx64\bin>mysqld -V<br>E:\mysql-8.0.26-winx64\bin\mysqld.exe Ver 8.0.26 for Win64 on x86_64 (MySQL Community Server - G                                                                                                    | PL)                                      |                                       |                     |
| E:\mysql-8.0.26-winx64\bin>mysqld.exeinstall MySQL8.0defaults-file="E:\mysql-8.0.26-winx64\<br>Service successfully installed.                                                                                                    | my.in                                    | i″                                    |                     |
| E:\mysq1-8.0.26-winx64\bin>_                                                                                                    |                                          |                                       |                     |
|                                                                                                    |                                          |                                       |                     |
|                                                                                                    |                                          |                                       | - L                 |

#### 注册Windows服务,执行命令

mysqld.exe --install MySQL8.0 --defaults-file="E:\mysql-8.0.26-winx64\my.ini" 成功则提示Service successfully installed.

#### 图 3-6 注册 Windows 服务

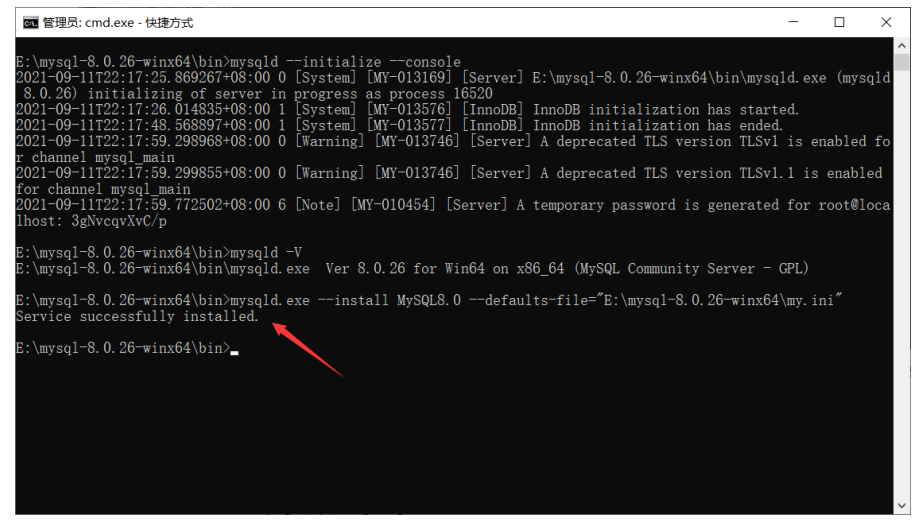

4. 创建E:\mysql-8.0.26-winx64\data\temp目录,修改my.ini文件解除注释(去掉行 首的# )

tmpdir="E:/mysql-8.0.26-winx64/data/temp/"

图 3-7 创建目录

| 🔚 my. i | ni🔀                                                              |
|---------|------------------------------------------------------------------|
| 5 (     | ][mysql]                                                         |
| 6       | default-character-set=utf8mb4                                    |
| 7       | L                                                                |
| 8       | ₽ [mysqld]                                                       |
| 9       | port=3308                                                        |
| 10      | basedir="E:/mysql-8.0.26-winx64/"                                |
| 11      | datadir="E:/mysql-8.0.26-winx64/data/"                           |
| 12      | <pre>tmpdir="E:/mysql-8.0.26-winx64/data/temp/"</pre>            |
| 13      |                                                                  |
| 14      | # General and Slow logging.                                      |
| 15      | log-output=FILE                                                  |
| 16      | general-log=0                                                    |
| 17      | general_log_file="seeyon-mysql-8.0-general.log"                  |
| 18      | slow-query-log=1                                                 |
| 19      | slow_query_log_file="seeyon-mysql-8.0-slow.log"                  |
| 20      | long_query_time=10                                               |
| 21      | # Error Logging.                                                 |
| 22      | log-error="seeyon-mysql-8.0.err"                                 |
| 23      |                                                                  |
| 24      | <pre># default_authentication_plugin=caching_sha2_password</pre> |
| 25      | default_authentication_plugin=mysql_native_password              |
| 26      | default-storage-engine=INNODB                                    |
| 27      | character-set-server=utf8mb4                                     |

5. 启动MySQL8.0服务

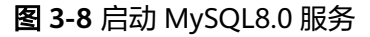

| 🔍 服务          |                               |                                 |                |      |       |      |
|---------------|-------------------------------|---------------------------------|----------------|------|-------|------|
| 文件(F) 操作(A) 3 | 查看(V) 帮助(H)                   |                                 |                |      |       |      |
| (= =) 🗔 🖸     | à 🗟 📲 🖬 🕨 🔳 🕪                 |                                 |                |      |       |      |
| 🤐 服务(本地)      | 服务(本地)                        |                                 |                |      |       |      |
|               | MySQL8.0                      | 名称                              | 描述             | 状态   | 启动类型  | 登录为  |
|               |                               | 🥋 Microsoft Edge 更新 服务 (        | 使你的 Microso    |      | 自动(延迟 | 本地系统 |
|               | 停止此服务                         | 🧠 Microsoft Edge 更新 服务 (        | 使你的 Microso    |      | 手动    | 本地系统 |
|               | <u>哲</u> 伊 此版労<br>重 中 动 世 昭 名 | 🍓 Microsoft iSCSI Initiator Ser | 管理从这台计         |      | 手动    | 本地系统 |
|               |                               | 🍓 Microsoft Passport            | 为用于对用户…        | 正在运行 | 手动(触发 | 本地系统 |
|               |                               | Microsoft Passport Container    | 管理用于针对         | 正在运行 | 手动(触发 | 本地服务 |
|               |                               | 🏟 Microsoft Software Shado      | 管理卷影复制         |      | 手动    | 本地系统 |
|               |                               | 🍓 Microsoft Storage Spaces S    | Microsoft 存储   |      | 手动    | 网络服务 |
|               |                               | 🔍 Microsoft Store 安装服务          | 为 Microsoft St | 正在运行 | 手动    | 本地系统 |
|               |                               | 🏟 Microsoft Update Health S     | Maintains Upd  |      | 禁用    | 本地系统 |
|               |                               | 🥋 Microsoft Windows SMS 路       | 根据规则将消…        |      | 手动(触发 | 本地服务 |
|               |                               | 🖏 MySQL5.5                      |                |      | 手动    | 本地系统 |
|               |                               | 🍓 MySQL8.0                      |                | 正在运行 | 自动    | 本地系统 |
|               |                               | 🍓 Net.Tcp Port Sharing Service  | 提供通过 net.tc    |      | 禁用    | 本地服务 |
|               |                               | 🏟 Netlogon                      | 为用户和服务…        |      | 手动    | 本地系统 |
|               |                               | 🍓 Network Connected Devic       | 网络连接设备         | 正在运行 | 手动(触发 | 本地服务 |

6. 使用mysql命令行登录数据库修改root密码(需要初始化数据库生成的随机密码, 以下举例供参考,以实际密码为准) cd /d E:\mysql-8.0.26-winx64\bin

mysql -uroot -P3308 -p3gNvcqvXvC/p

#### **图 3-9**修改密码

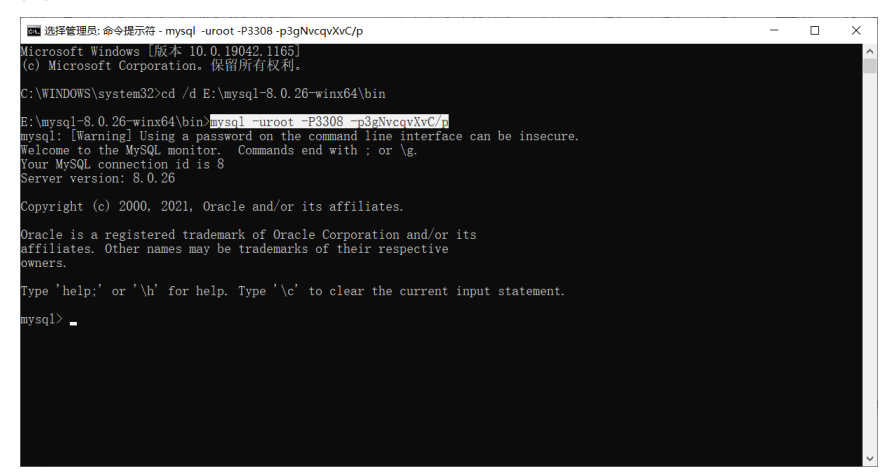

#### root新密码设置为newpwd654321

ALTER USER 'root'@'localhost' IDENTIFIED BY 'newpwd654321'; flush privileges;

#### 图 3-10 图示 1

| ■ 管理员: 命令提示符 - mysql -uroot -P3308 -p3gNvcqvXvC/p                                                                                                    | - | × |
|----------------------------------------------------------------------------------------------------|---|---|
| Microsoft Windows [版本 10.0.19042.1165]<br>(c) Microsoft Corporation。保留所有权利。                                                                                                    |   | Â |
| C:\WINDOWS\system32>cd /d E:\mysql-8.0.26-winx64\bin                                                                                                    |   |   |
| E:\mysql=8.0.26=winx64\bin>mysql -uroot -P3308 -p3gNvcqvXvC/p<br>mysql: [Warning] Using a password on the command line interface can be insecure.<br>Welcome to the MySQL connection: Commands end with ; or \g.<br>Sorver version: 8.0.26 Mission: A second second second second second second second second second second second |   |   |
| Copyright (c) 2000, 2021, Oracle and/or its affiliates.                                                                                                    |   |   |
| Oracle is a registered trademark of Oracle Corporation and/or its<br>affiliates. Other names may be trademarks of their respective<br>owners.                                                                                                    |   |   |
| Type 'help;' or '\h' for help. Type '\c' to clear the current input statement.                                                                                                    |   |   |
| mysql> ALTER USER 'root'@'localhost' IDENTIFIED BY 'newpwd654321';<br>Query OK, O rows affected (0.12 sec)                                                                                                    |   |   |
| mysql> FLUSH PRIVILEGES;<br>Query OK, O rows affected (0.07 sec)                                                                                                    |   |   |
| mysql>                                                                                                    |   |   |
|                                                                                                    |   |   |
|                                                                                                    |   |   |

#### 创建seeyon账号设置密码为oapwd654321,允许协同服务器10.3.4.239远程访问 数据库

create user 'seeyon'@'10.3.4.239' identified by 'oapwd654321'; flush privileges; grant all privileges on \*.\* to 'seeyon'@'10.3.4.239'; flush privileges; 如果允许所有服务器通过seeyon账号远程访问数据库,则执行

create user 'seeyon'@'%' identified by 'oapwd654321'; flush privileges; grant all privileges on \*.\* to 'seeyon'@'%'; flush privileges;

## **图 3-11** 图示 2

| 🏧 管理员: 命令提示符 - my                                                                    | sql -uroot -P3308 -pnewpwd654321                                      | - | × |
|--------------------------------------------------------------------------------------|-----------------------------------------------------------------------|---|---|
| mysql><br>mysql><br>mysql><br>mysql> create user '<br>Query OK, O rows aff           | seeyon'@'%' identified by 'oapwd654321';<br>ected (0.09 sec)          |   |   |
| mysql> flush privile<br>Query OK, 0 rows aff                                         | ges;<br>ected (0.06 sec)                                              |   |   |
| mysql> grant all pri<br>Query OK, 0 rows aff                                         | vileges on * * to 'seeyon'@'%';<br>ected (0.11 sec)                   |   |   |
| mysql> flush privile<br>Query OK, O rows aff                                         | ges;<br>ected (0.07 sec)                                              |   |   |
| mysql> select user,h                                                                 | lost from user;                                                       |   |   |
| user                                                                                 | host                                                                  |   |   |
| seeyon<br>seeyon<br>seeyon<br>mysql.infoschema<br>mysql.session<br>mysql.sys<br>root | \$<br>10.3.4.239<br>10.3.4.240<br>1ocalhost<br>1ocalhost<br>1ocalhost |   |   |
| 7 rows in set (0.00                                                                  | sec)                                                                  |   |   |

7. 创建V8X数据库命令示例: CREATE DATABASE V8X DEFAULT CHARACTER SET UTF8MB4;

#### 图 3-12 命令示例

| 🏧 管理员: 命令提示符 - my                                                          | sql -uroot -P3308 -pnewpwd654321                                     | - | × |
|----------------------------------------------------------------------------|----------------------------------------------------------------------|---|---|
| mysql> create user '<br>Query OK, O rows aff                               | seeyon'@'%' identified by 'oapwd654321';<br>ected (0.09 sec)         |   | ^ |
| mysql> flush privile<br>Query OK, O rows aff                               | ges;<br>ected (0.06 sec)                                             |   |   |
| mysql> grant all pri<br>Query OK, O rows aff                               | vileges on *.* to 'seeyon'@'%';<br>ected (0.11 sec)                  |   |   |
| mysql> flush privile<br>Query OK, O rows aff                               | ges;<br>ected (0.07 sec)                                             |   |   |
| mysql> select user, h                                                      | ost from user;                                                       |   |   |
| user                                                                       | host                                                                 |   |   |
| seeyon<br>seeyon<br>mysql.infoschema<br>mysql.session<br>mysql.sys<br>root | %<br>10.3.4.239<br>10.3.4.240<br>localhost<br>localhost<br>localhost |   |   |
| 7 rows in set (0.00                                                        | sec)                                                                 |   |   |
| mysql> CREATE DATABA<br>Query OK, l row affe                               | SE V8X DEFAULT CHARACTER SET UTF8MB4; Cted (0.08 sec)                |   |   |
| mysal>                                                                     |                                                                      |   | ~ |

8. 操作系统防火墙中添加数据库端口(本例中是3308)允许访问策略。

# 3.3 部署应用

# 3.3.1 可信环境部署

#### 以东方通中间件初始化及参数调整为例

步骤1 安装中间件

在安装后将授权文件放置在安装目录的根目录下。

步骤2 调整tongweb.xml

调整uri-encoding为utf-8

步骤3 调整tongweb.properties

将jwycbjnoyees.jar,wfutils.jar,mocnoyeeswz.jar,RY3jni.jar包添加至 tongweb.properties的tongweb.util.scan.DefaultJarScanner.jarsToSkip(如果没有, 则可以不添加)中,重启东方通服务。

步骤4 容器配置

设置容器的字符集为UTF-8,并重启东方通服务。

----结束

#### 部署应用

步骤1 放置产品标识文件

将部署包deploytools/file/productiden中的文件,按产品线复制对应文件夹下对应版本的ApacheJetspeed文件夹,覆盖V5的ApacheJetspeed。

**步骤2** 放置许可

将产品授权license注册后,放置在部署包V5/base/license下。

使用东方通bin目录下的startserver.sh启动。

建议使用以下命令启动服务,以防终端退出致服务停止: nohup ./startserver.sh &

步骤3 配置数据源

初始化连接数、最大连接数不可大于数据库自身限制。最大连接数建议设置500。 测试SQL可以使用: select 1 from ctp\_config

完成后,单击测试连接,提示数据库连接成功。

#### 图 3-13 配置数据源

| 制合                                       | 价加利益推动的 |       |
|------------------------------------------|---------|-------|
| 连接地管理 welloecates 0                      | $\sim$  |       |
| 此页图示了已动翻到她调除连接地,可以更新,删除所创建的连接也说者创建的沿连接地。 |         |       |
| 的最後編的 會議等和第25時的 意識                       |         |       |
| - 名称                                     |         | 操作    |
| jdboldtpDataSource                       |         | 用印度建物 |
|                                          |         |       |
|                                          |         |       |
|                                          |         |       |
|                                          |         |       |
|                                          |         |       |

----结束

## 3.3.2 非可信环境部署

产品安装步骤

- 步骤1 双击安装程序Seeyon\*\*Install.bat文件(根据产品线进行选择)。
- 步骤2 开始进行安装。选择"我接受许可协议条款 > 下一步";
- 步骤3 选择软件的安装路径,选择"下一步";
- **步骤4** 选择数据库类型,并配置数据库连接信息(数据库类型、数据库名称、服务器地址、端口、用户名、密码),选择"下一步";

注意事项:

- 数据库类型为MySQL,输入数据库名称可以自动创建该数据库,无需手工创建, 其余数据库类型需要根据手册内容提前创建数据库;
- 数据库类型为MySQL,名称禁止使用系统数据库关键字,比如mysql、temp,推荐字母开头,纯字母或者字母加数字的数据库名称,如seeyonoa、seeyondb、oav8x;
- 数据库类型为Oracle,用户名禁止使用sys、system等系统数据库用户名。

**图 3-14** 图示 1

| 数据库类型:       | MySQL                             |
|--------------|-----------------------------------|
| 数据库名称:       |                                   |
| 服务器地址:       |                                   |
| 端口:          | 3306                              |
| 用户名 <b>:</b> |                                   |
| 口令:          |                                   |
| URL:         | jdbc:mysql://[host]:3306/[dbname] |
|              | 测试连接                              |

- **步骤5** 确认安装信息是否正确,选择"下一步";
- **步骤6**开始安装,安装完成后,出现账号密码设置界面,请填写初始化管理员账号登录名以及密码(服务启动后请使用填写的密码登录进行系统初始化);

**图 3-15** 图示 2

| 账号密码设置                        | ^ |
|-------------------------------|---|
| 初始化管理员账号                      |   |
| 请设置密码                         |   |
| 请确认密码                         |   |
| 启动产品后,请用以上管理员账号、密码登录系统进行初始化配置 |   |
| 新建普通用户初始密码                    | ≡ |
| 确认普通用户初始密码                    |   |
| 设置 S1 Agent 密码                |   |
| 确认 S1 Agent 密码                |   |
| 密码要求长度大于6位,包含字母、数字、字符的任意2种    | ~ |

**步骤7**初始化安装时,出现"ip限制"设置页面,确认是否开启"ip限制"(默认不勾选)。 开启后,仅ip地址范围内的机器可访问协同服务。如果需设置,勾选【ip限制】,ip地 址范围填写允许访问ip信息。无需配置则取消勾选。

#### **图 3-16** 图示 3

#### 🗹 ip限制

请输入允许访问的IP地址范围

127.0.0.1,

- 1、IP地址之间请用" , " 隔开
- 2、用户使用的IP范围,例:192.168.123.5,172.20.2.\*;
- 3、请使用英文标点符号

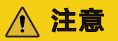

仅初始化安装时有此页面,修复和升级无此页面信息。

步骤8 单击"完成",退出安装程序。

-----结束

#### 许可放置

对于使用软加密文件的情况,在完成了软加密文件(一般为.seeyonkey后缀的文件) 的注册后,请将注册后的软加密文件复制至协同安装目录的base/license下(license目 录不存在则新建目录)。

# 3.4 应用启动及访问

## 可信环境启动

在中间件"应用管理"中,启动已部署的应用。启动完成可使用http访问,检查对应的应用是否可访问,访问地址http://服务器IP地址:[端口],默认端口8088。

协同系统预置的用户:

#### **表 3-2** 参数表

| 角色                | 用户名        | 密码        |
|-------------------|------------|-----------|
| 初始化管理员(所有版<br>本 ) | init-admin | 默认为123456 |

## 非可信环境启动

使用协同主目录的ApacheJetspeed/bin/startup.bat启动协同服务,启动后的命令窗口 不可关闭;

协同系统预置的用户以安装过程填写的信息为准。

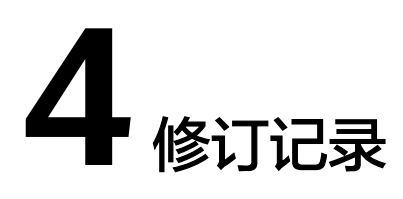

#### **表 4-1** 修订记录

| 发布日期       | 修订记录     |
|------------|----------|
| 2022-04-28 | 第一次正式发布。 |